| Control Panel – TEKNA TCK |                                                                                                    |  |  |
|---------------------------|----------------------------------------------------------------------------------------------------|--|--|
|                           | Alarm     Alarm     Imode   enter     Start   stop     Esc                                                                                                    |  |  |
| PROG                      | Access to the programming menu                                                                                                    |  |  |
| mode<br>enter             | When pressed during the pump operation phase, it cyclically displays the programmed values on the display; When pressed at the same time as the low low keys, it increases or lowers a value dependent on the selected operating mode. During programming it carries out an "enter" function, meaning that it confirms entry to the various menu levels and modifications within the same. |  |  |
| start<br>stop             | Starts and stops the pump. In the event of a level alarm (alarm function only), flow alarm and active memory alarm, it deactivates the signal on the display.                                                                                                    |  |  |
| ESC                       | Used to "exit" the various menu levels. Before definitively exiting the programming phase, you will be asked if you wish to save any changes.                                                                                                    |  |  |
|                           | Used to run upwards through the menu or increase the numerical values to be changed. Can be used to start dosage in Batch mode                                                                                                    |  |  |
|                           | Used to run downwards through the menu, or decrease the numerical values to be changed.                                                                                                    |  |  |
| L.                        | Flashing green LED during dosage                                                                                                    |  |  |
| Alarm                     | Red LED that lights up in various alarm situations                                                                                                    |  |  |

| Electrical connections                                                                                                    |         |                                                           |
|----------------------------------------------------------------------------------------------------|---------|-----------------------------------------------------------|
|                                                                                                    | 1<br>2  | Output relay                                              |
| $\begin{array}{c} & & \\ & & \\$ | 3       | Not connected                                             |
|                                                                                                    | 5<br>6  | -Remote control input (start-stop)<br>-Pause signal input |
|                                                                                                    | 7<br>8  | Trigger signal input                                      |
|                                                                                                    | 9<br>10 | Flow sensor input                                         |
|                                                                                                    | В       | Input level control                                       |

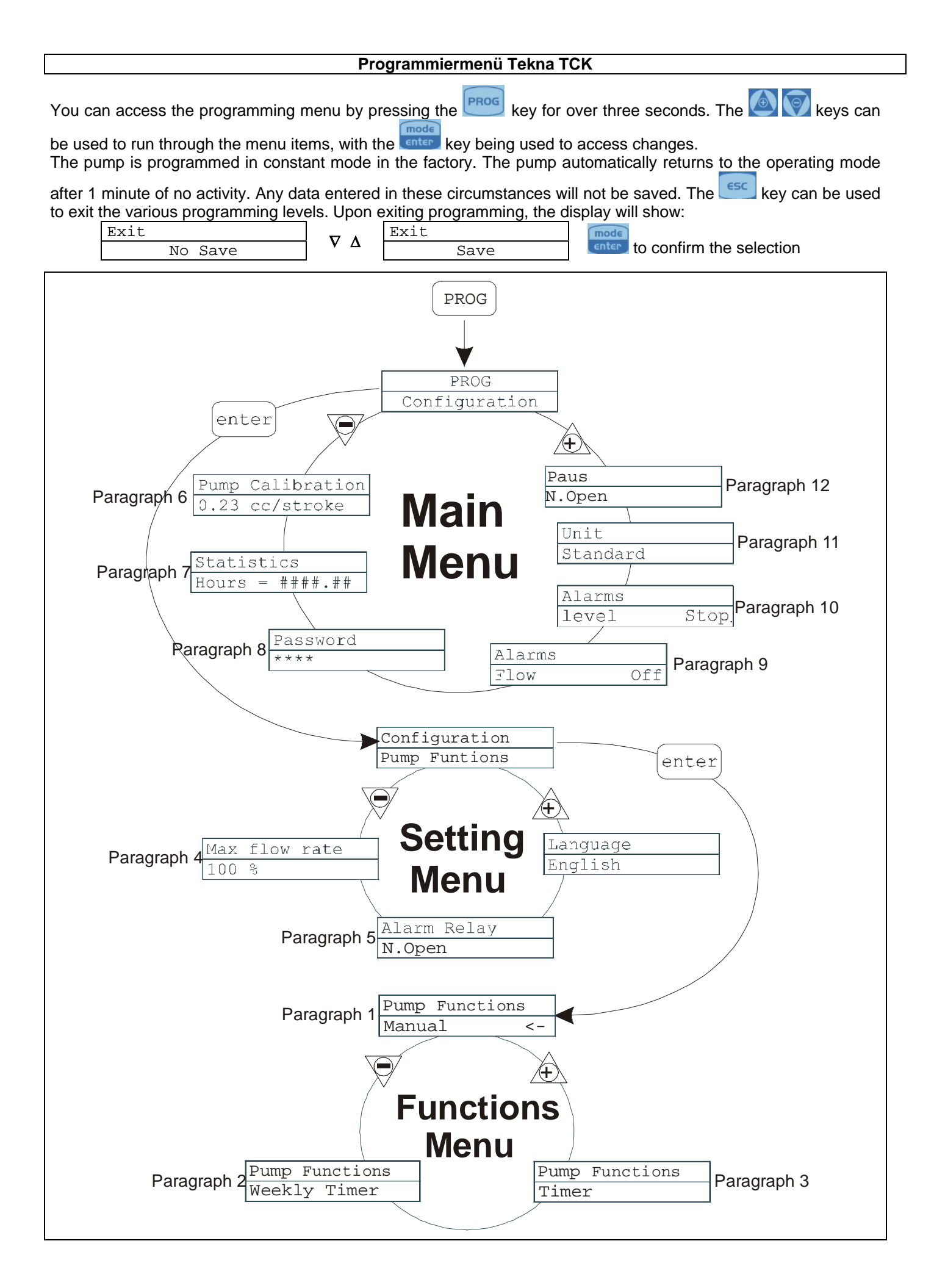

## Setting the Language

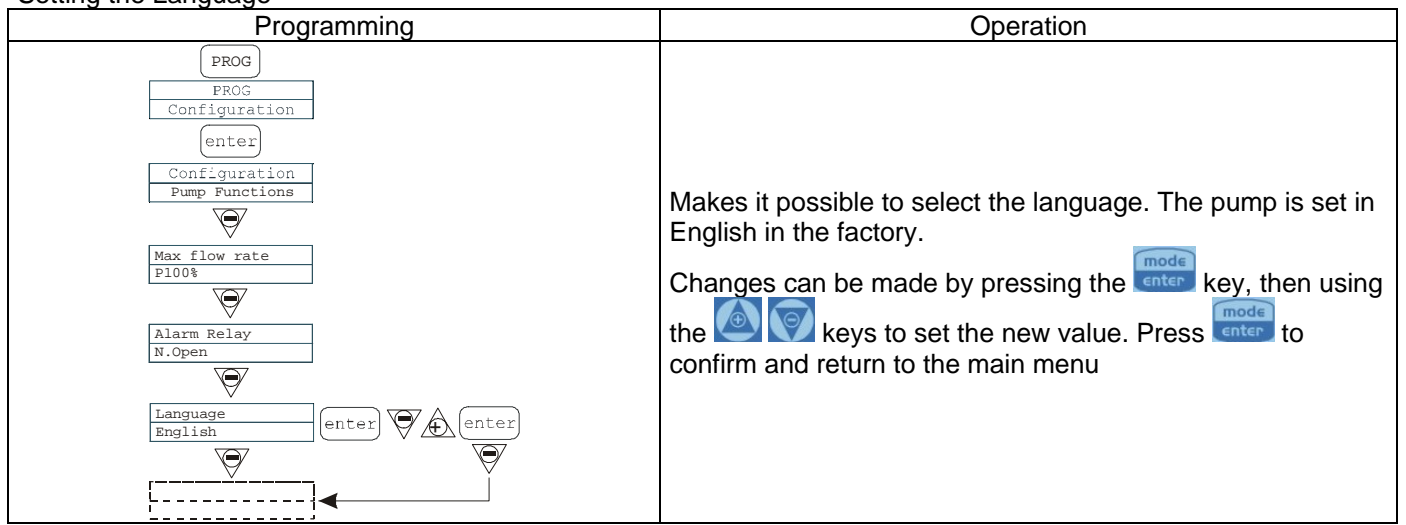

### Paragraph 1 – Manual Dosage

| Programming                                                                                     | Operation                                                                                                    |
|-------------------------------------------------------------------------------------------------|----------------------------------------------------------------------------------------------------|
| PROG<br>PROG<br>Configuration<br>enter<br>Configuration<br>Pump Functions<br>Manual <-<br>enter | The pump operates in constant mode and the flow can only be regulated manually by pressing the enter keys at the same time in order to increase the flow, or the enter keys to decrease it. |

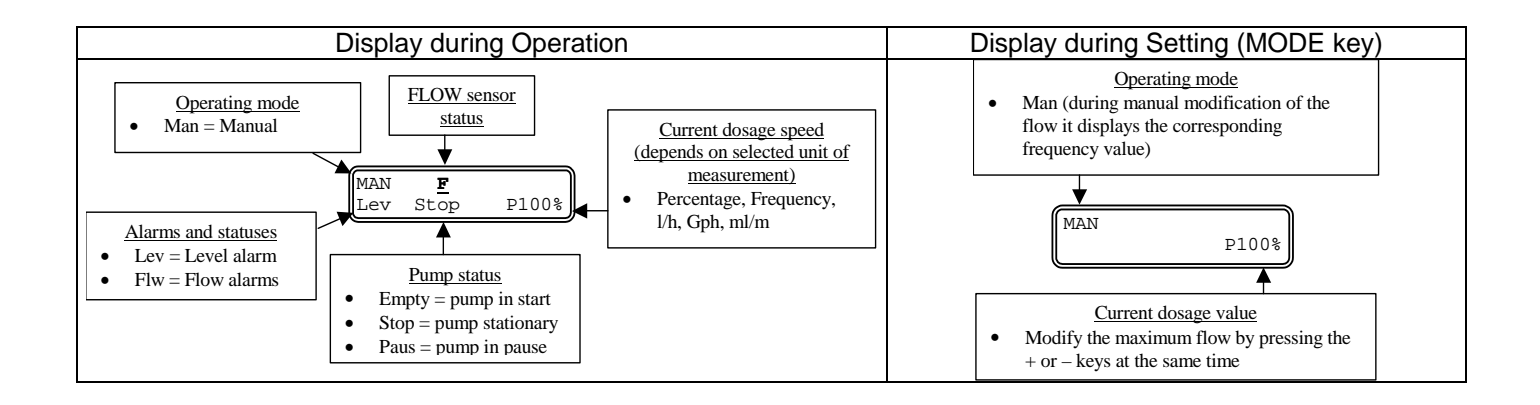

| Paragraph 2 – Timed Weekly Dosage                                                                                                    |
|----------------------------------------------------------------------------------------------------|
| PROG                                                                                                    |
| PROG<br>Configuration                                                                                                    |
| enter                                                                                                    |
| Configuration<br>Pump Functions                                                                                                    |
| enter                                                                                                    |
|                                                                                                    |
| Pump Functions                                                                                                    |
| Weekly Timer                                                                                                    |
| Weekly Timer (ntex) PROGO1 MTWTFSS $\nabla A$ (enter) PROGO1 hh.mm (ntex) $\nabla A$ (enter) $\nabla A$ (enter)                                                                                                    |
|                                                                                                    |
|                                                                                                    |
| Q.ty Oml enter A enter                                                                                                    |
|                                                                                                    |
| Dos.Time 0 s enter                                                                                                    |
|                                                                                                    |
| Rel.Off Rel.Off                                                                                                    |
|                                                                                                    |
| Weekly enter                                                                                                    |
|                                                                                                    |
| $\underbrace{\frac{\text{Clock}}{\text{Wed}}}_{\text{Wed}} \underbrace{\text{(enter)}}_{\text{(enter)}} \underbrace{\nabla}_{\text{(enter)}} \underbrace{\nabla}_{\text{(enter)}} \underbrace{\text{(enter)}}_{\text{(enter)}} \underbrace{\nabla}_{\text{(enter)}} \underbrace{\text{(enter)}}_{\text{(enter)}} \underbrace{\nabla}_{\text{(enter)}} \underbrace{\nabla}_{(ente)$ |
|                                                                                                    |
|                                                                                                    |
|                                                                                                    |
| It is possible to programme 10 dosages for the whole week. Press and in the "weekly timer" mode in order to                                                                                                    |
| programme the dosages.                                                                                                    |
| 1) The programme number can be modified using the low pressing the ressing the                                                                                                    |
| The programme number can be mounted using the carbon keys and commed by pressing the carbon key.                                                                                                    |
| 2) The dosage time can be modified using the 2 keys and confirmed by pressing the center key.                                                                                                    |
| 3) The dosage quantity can be set in "ml" using the 🥙 🕅 keys and confirmed by pressing the 📖 key                                                                                                    |
| 4) The dosage time, that is to say the time (in seconds) during which you wish to dose the set quantity, can be set                                                                                                    |
| in "cc" using the 🙆 🕅 keys and confirmed by pressing the 🔤 key                                                                                                    |
| 5) The values of the relay connected to dosage can be modified using the interval ways and confirmed by                                                                                                    |
| pressing the key; in "Off" mode, the relay is not switched off (open), and in "after" mode the relay closes when                                                                                                    |
| dosage is activated and remains closed once dosage is completed for the time (in seconds) set using the logical                                                                                                    |
| keys and then confirmed by pressing the text key. In "before" mode, the relay closes before the dosage activation                                                                                                    |
| time, for the time (in seconds) set using the keys and then confirmed by pressing the conternation key.<br>6) Day activation, or rather the days on which you want the set programme to be active (start time, quantity,                                                                                                    |
| dosage duration and relay operating mode). Press the key to make changes, then press the key to                                                                                                    |
| activate/deactivate dosage and the 💟 key to change the day of the week. Press enter to confirm and move automatically to the next programme.                                                                                                    |
| Repeat the whole procedure if you need to programme the new programme, or press to return to the main menu.                                                                                                    |
| The next step in the main menu is programming the clock. This can be done by pressing the enter to make                                                                                                    |
| changes, using the interview to set the required values and then confirming by pressing the interview. You can set the day, hour and minutes in sequence. Obviously, the set time and day are those that the programming will refer                                                                                                    |
| IU.                                                                                                    |

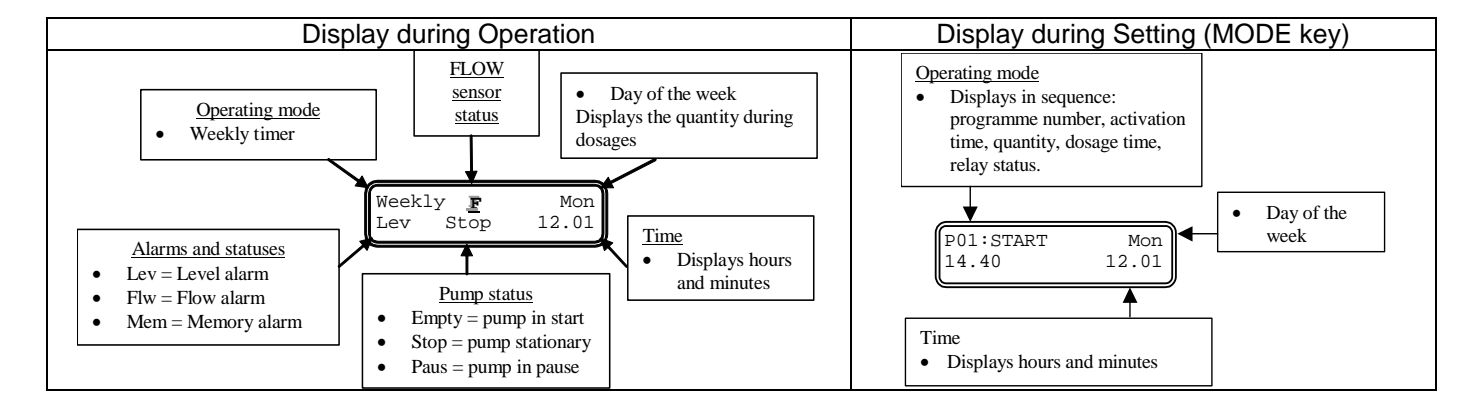

# Paragraph 3 - Timed Dosage (Frequency signal input "TRIGGER" activated)

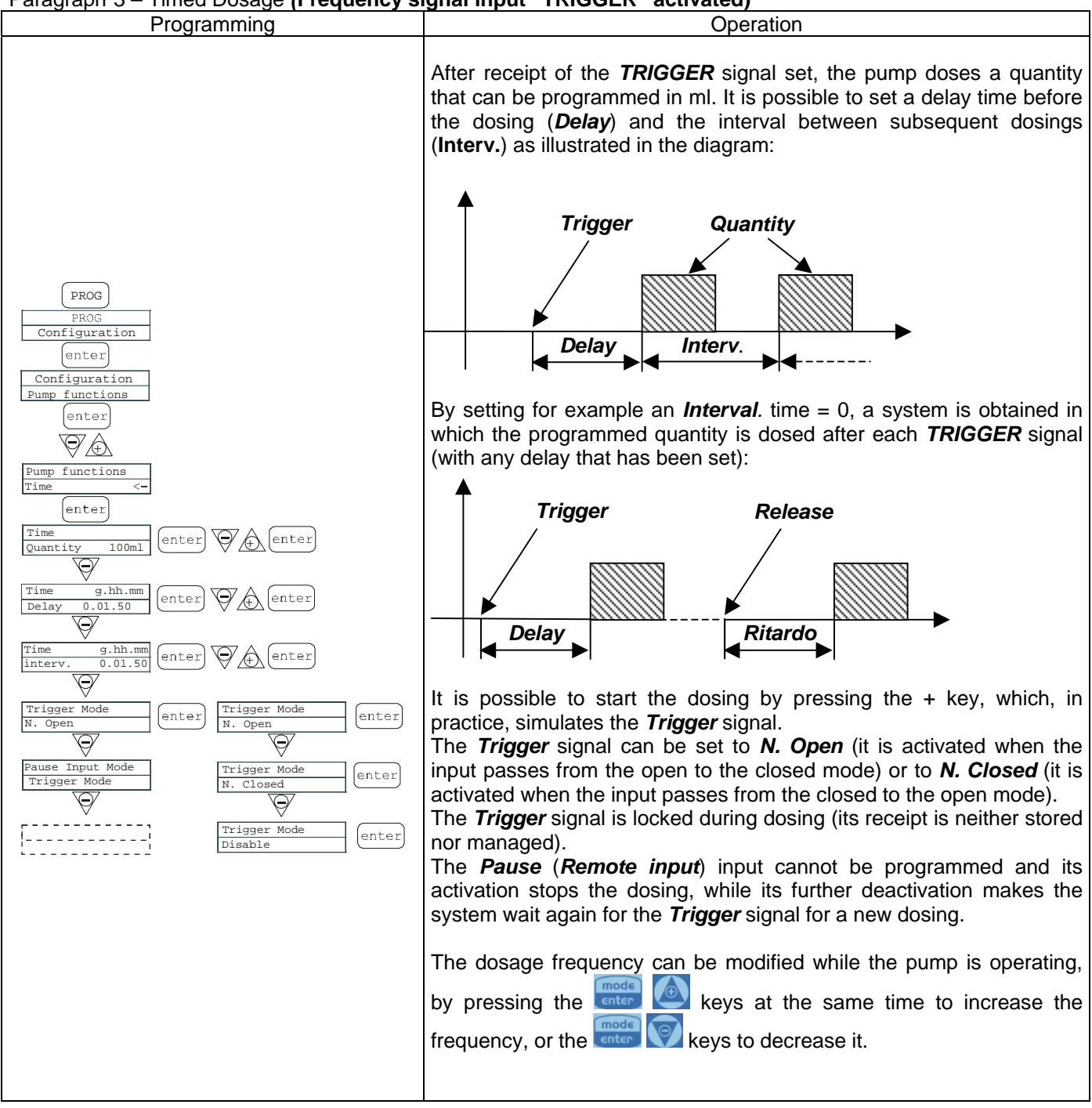

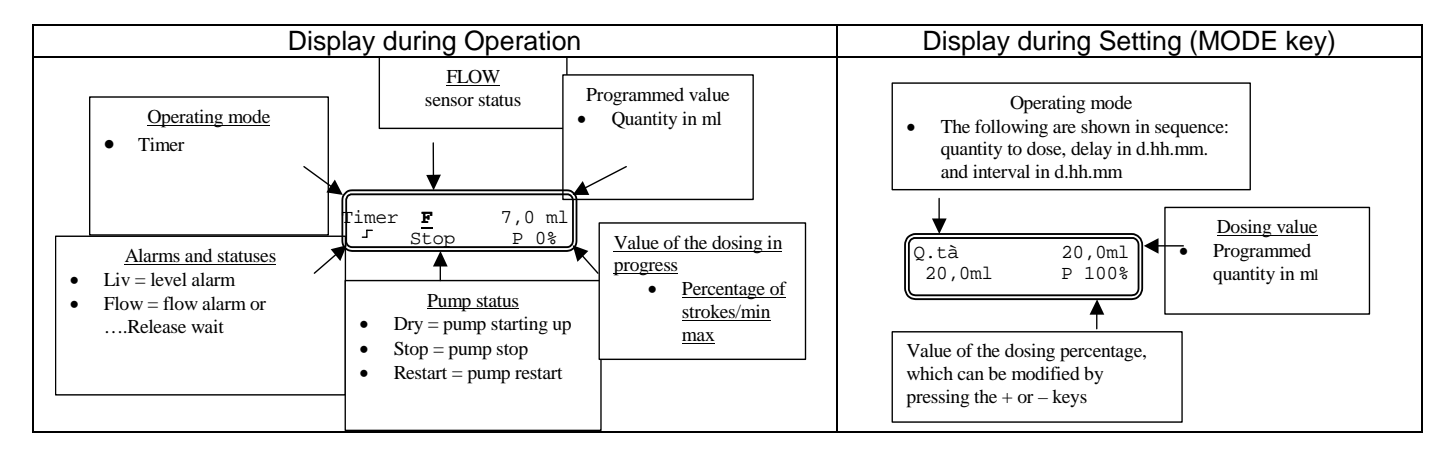

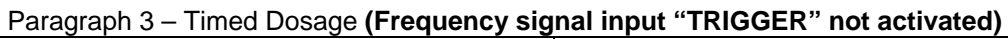

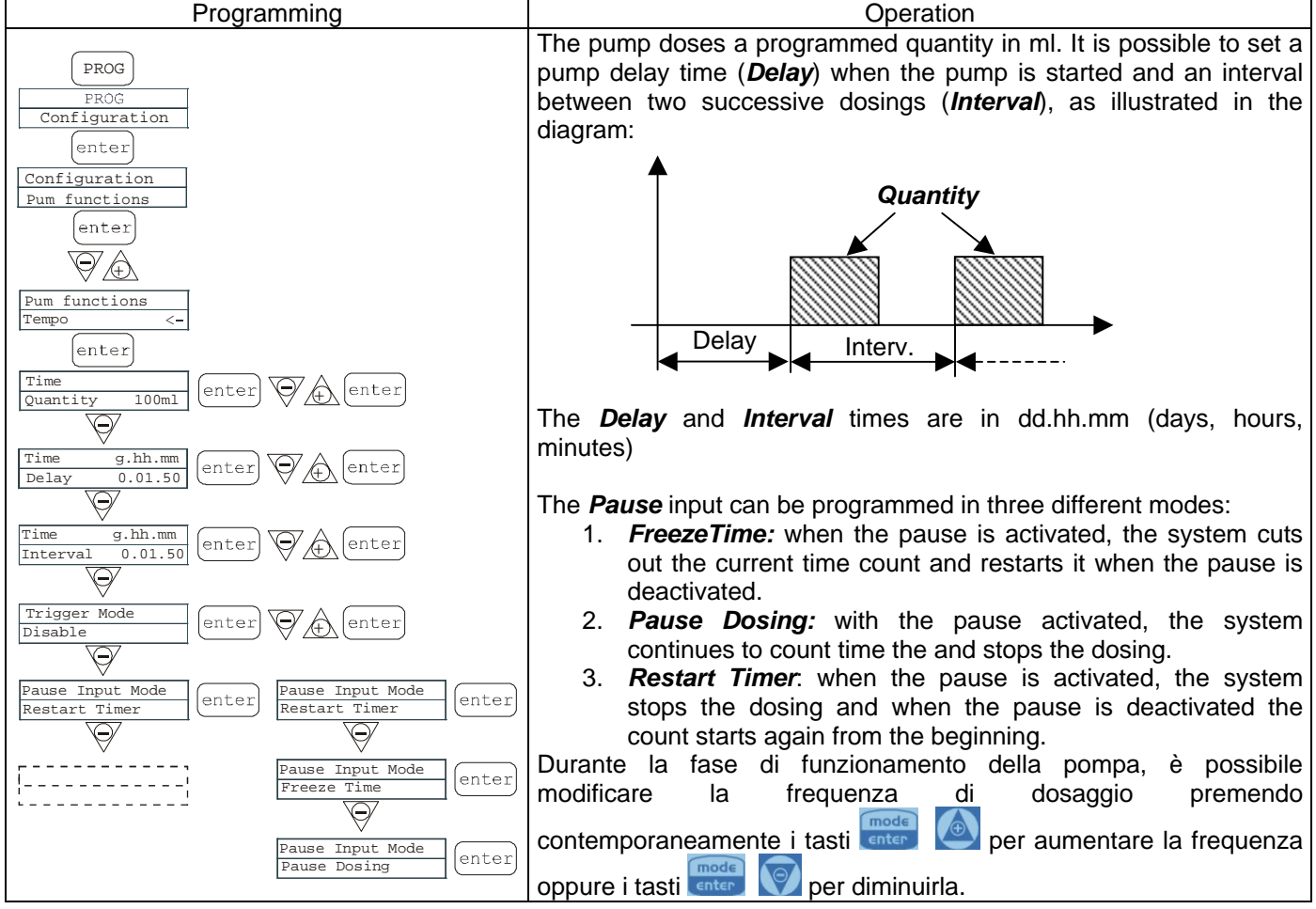

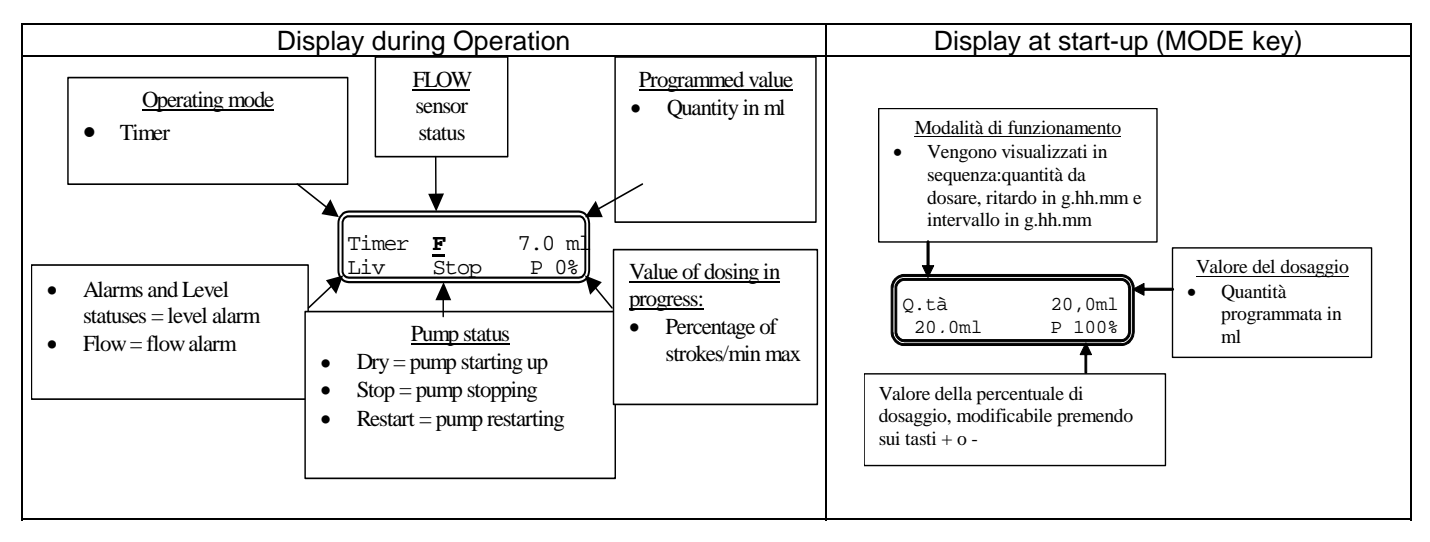

## Paragraph 4 – Setting the Maximum Flow

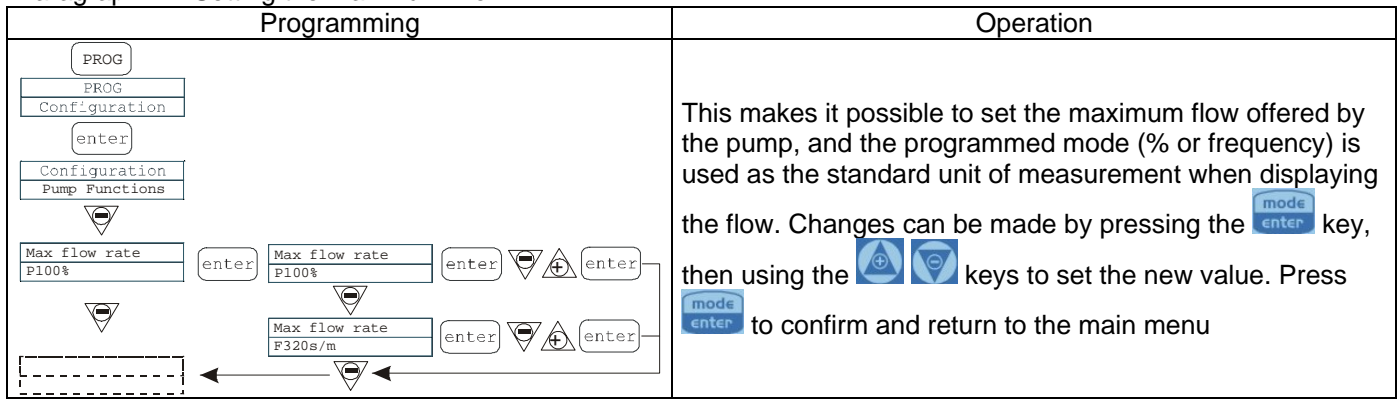

## Paragraph 5 – Setting the Alarm Relay

| Programming                                                                                                    | Operation                                                                                                    |
|----------------------------------------------------------------------------------------------------|----------------------------------------------------------------------------------------------------|
| PROG<br>PROG<br>Configuration<br>enter<br>Configuration<br>Pump Functions<br>Max flow rate<br>P100%<br>Alarm Relay<br>N.Open<br>enter<br>V Center<br>V | This is used to set the alarm relay in the absence of an alarm situation, if open (default) or closed.<br>Changes can be made by pressing the enter key, then using the two keys to set the new value. Press enter to confirm and return to the main menu |

#### Paragraph 6 - Flow rate Calibration

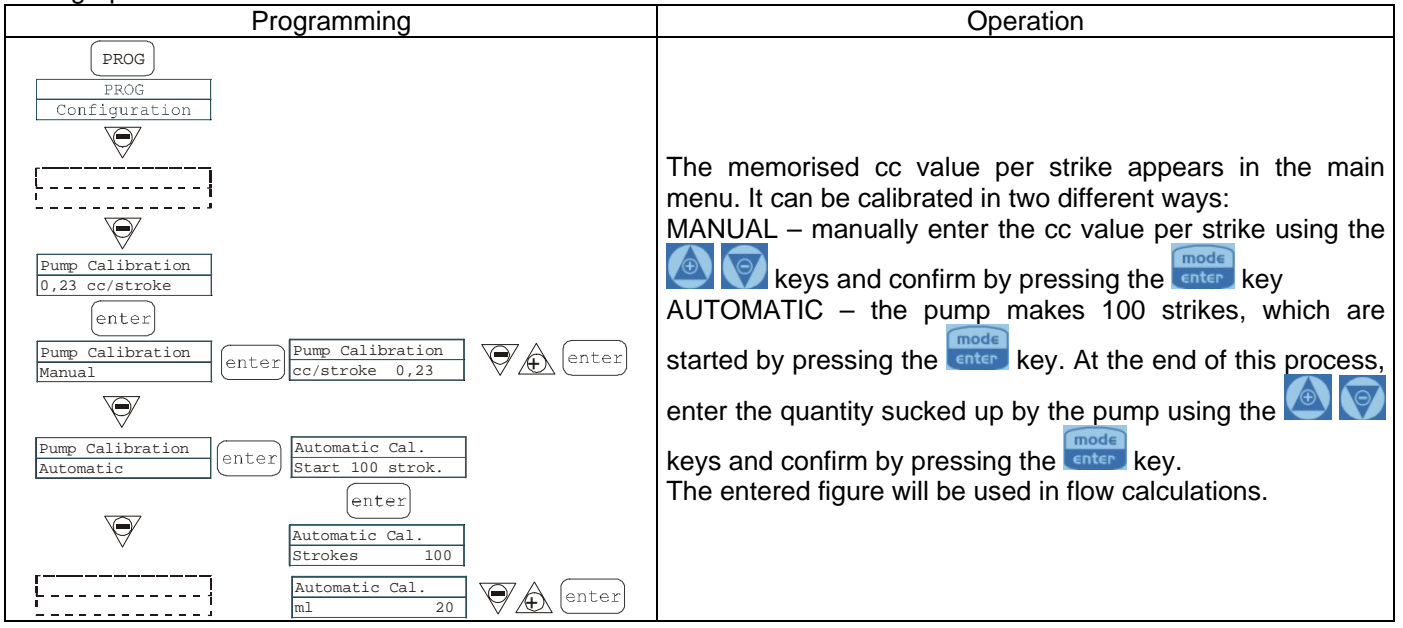

#### Paragraph 7 - Statistics

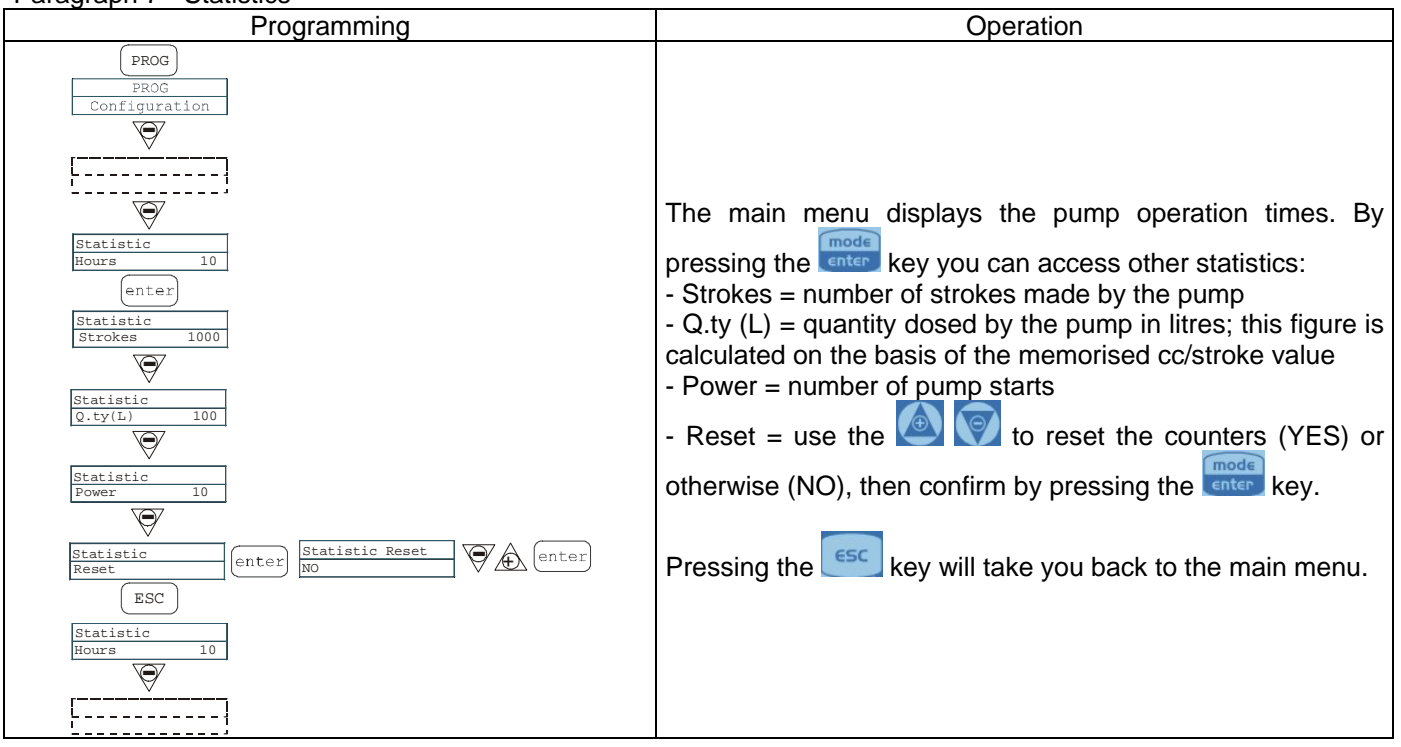

## Paragraph 8 – Password

| Programming                                                                                                    | Operation                                                                                                    |
|----------------------------------------------------------------------------------------------------|----------------------------------------------------------------------------------------------------|
| PROG<br>PROG<br>Configuration<br>Password<br>****<br>(enter)<br>Password<br><u>g000</u><br>(enter)<br>(enter)<br>(ente | By entering the password, you can enter the programming<br>menu and see all the set values. The password will be<br>requested whenever you seek to modify them.<br>The flashing line indicates the number than can be modified.<br>Use the key to select the number (from 1 to 9), and the<br>key to select the number to be modified. Confirm by<br>pressing the enter key. By setting "0000" (default), the<br>password is eliminated. |

## Paragraph 9 – Flow Alarm

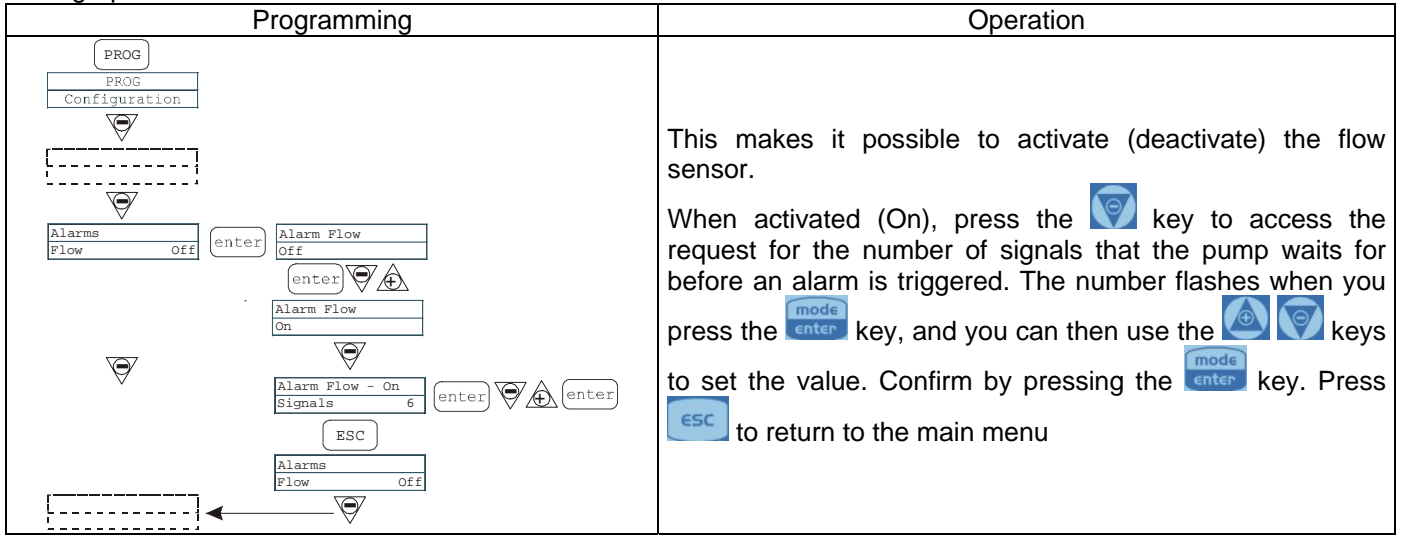

#### Paragraph 10 – Level Alarm Programming Operation PROG This makes it possible to set the pump when the level Ø sensor alarm is activated. In other words you can decide ----whether to stop dosage (Stop) or simply activate the alarm Ø signal without stopping dosage. arm Leve Changes can be made by pressing the enter key, then using (enter) 🛛 keys to set the alarm type. Confirm by pressing the 똩 Ø ESC key. Press csc to return to the main menu the enter L------Ø

# Paragraph 1 - Flow Display Unit

|      | Programming                                                                                                    | Operation                                                                                                    |
|------|----------------------------------------------------------------------------------------------------|----------------------------------------------------------------------------------------------------|
|      | PROG<br>PROG<br>Configuration<br>V<br>Unit<br>Standard enter<br>Unit<br>Standard<br>V<br>Unit<br>L/h<br>enter<br>V<br>V<br>Configuration<br>Configuration<br>Configuratio | measurement on the display.<br>Changes can be made by pressing the enter key, then using<br>the Rey Reys to set the unit of measurement, choosing<br>between L/h (litres/hour), Gph (Gallons/hour), ml/m<br>(millilitres/minute) or standard (% or frequency, depending<br>on settings). Press enter to confirm and return to the main<br>menu |
| Para | graph 12 – Setting the Pause                                                                                                    |                                                                                                    |

| Programming                                                                                                    | Operation                                                                                                    |
|----------------------------------------------------------------------------------------------------|----------------------------------------------------------------------------------------------------|
| PROG<br>PROG<br>Configurazione<br>Paus<br>N.Aperto<br>enter<br>Paus<br>enter<br>Paus<br>Paus<br>Pau | The pump can be paused by remote input.<br>The factory setting is Normally Open.<br>Changes can be made by pressing the enter key, then<br>using the enter keys to set the new value ( N. OPEN or<br>N. CLOSED).<br>Press enter to confirm and return to the main menu. |

# Display contrast adjustment.

For adjusting the display contrast keep the key esc pressed and within 5 seconds press the keys or to increase or decrease the contrast.

# Alarms

| Display                         | Cause                                 | Interruption              |
|---------------------------------|---------------------------------------|---------------------------|
| Fixed alarm LED                 | End of level alarm, without           | Restore the liquid level. |
| Flashing word "Lev"             | interrupting pump operation           |                           |
| I.e. Man                        |                                       |                           |
| Lev P100%                       |                                       |                           |
| Fixed alarm LED                 | End of level alarm, with interruption | Restore the liquid level. |
| Flashing words "Lev" and "stop" | to pump operation                     |                           |
| I.e. Man                        |                                       |                           |
| Lev Stop P100%                  |                                       |                           |
| Fixed alarm LED                 | Active flow alarm. The pump has       | start                     |
| Flashing word "Flw"             | not received the programmed           | Press the stop key        |
| I.e. Man <u>F</u>               | number of signals from the flow       | ,                         |
| Flw P100%                       | sensor.                               |                           |
|                                 | Internal CPU communication error.     | PROG                      |
| I.e. Parameter Error            |                                       | Press the E               |
| PROG to default                 |                                       | default parameters.       |